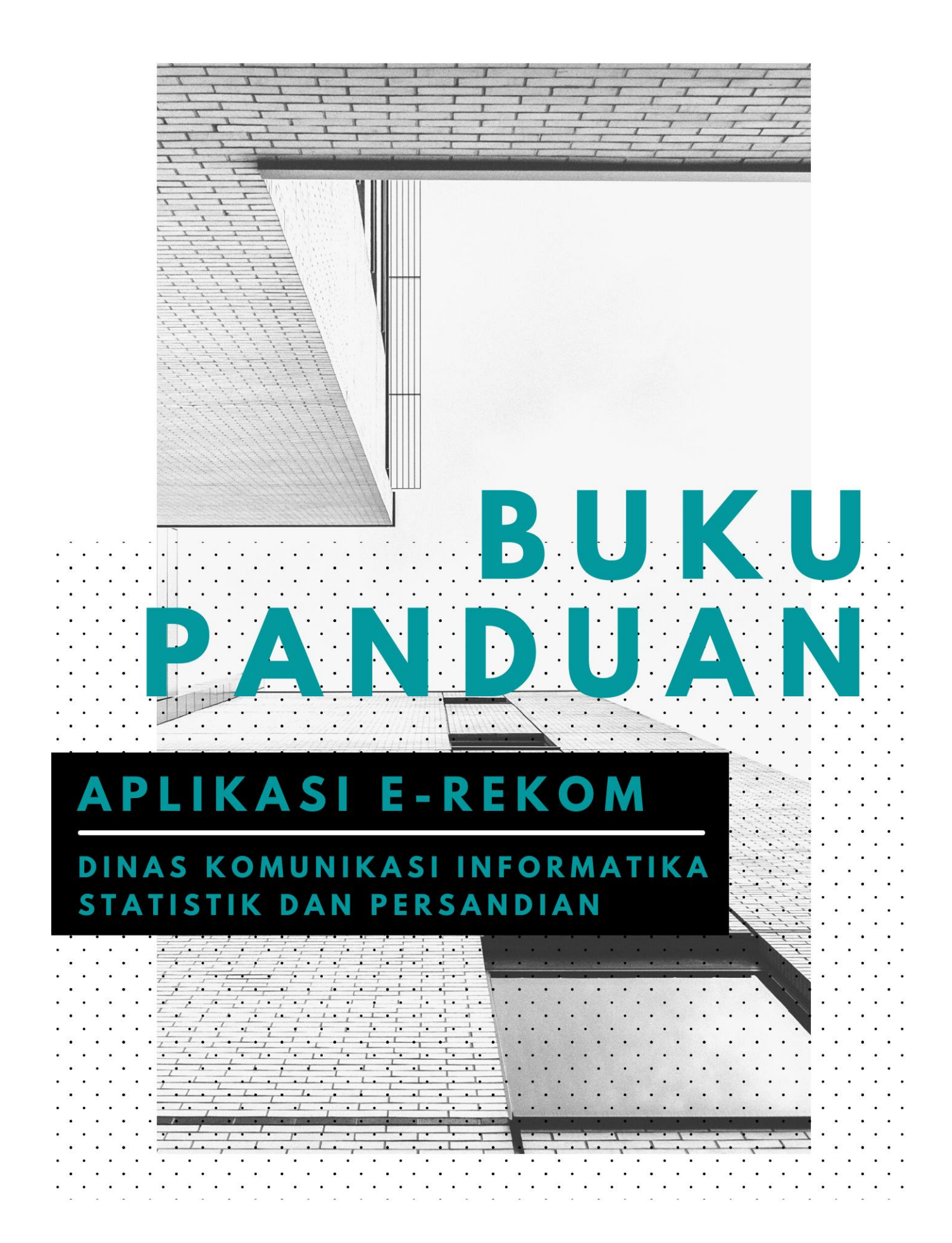

# 

# **DAFTAR ISI**

| PENDAHULUAN                                            | 3  |
|--------------------------------------------------------|----|
| 1. Tujuan Pembuatan Dokumen                            | 3  |
| 2. Pihak Yang Berkepentingan dalam Penggunaan Aplikasi | 3  |
| 3. Deskripsi Umum Aplikasi                             | 3  |
| CARA PENGGUNAAN                                        | 4  |
| A. Halaman <i>Home</i>                                 | 4  |
| B. Halaman Login                                       | 8  |
| STATUS REKOMENDASI                                     | 11 |
| A. Status Approve                                      | 11 |
| B. Status Keabsahan Rekomendasi                        | 13 |
| PENGAMBILAN SERTIFIKAT                                 | 14 |
| A. Kelengkapan Berkas                                  | 14 |
| B. Sertifikat Rekomendasi                              | 15 |

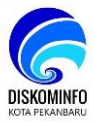

# PENDAHULUAN

## 1. Tujuan Pembuatan Dokumen

Dokumen Buku Panduan Aplikasi E-Recom ini dibuat dengan tujuan sebagai berikut:

- 1) Menggambarkan dan menjelaskan penggunaan aplikasi e-rekom
- 2) Sebagai penyelesaian tugas pelatihan dasar CPNS

## 2. Pihak yang berkepentingan dalam penggunaan aplikasi

1) Pengguna / user

Pengguna menggunakan dokumen ini sebagai panduan untuk menggunakan aplikasi yaitu dalam melakukan pengisian data untuk keperluan permohonan pemberian rekomendasi usaha.

2) Admin

Admin merupakan petugas yang bertanggung jawab memeriksa kelengkapan administrasi yang dikirim / di*upload* oleh pengguna

## 3. Deskripsi Umum Aplikasi

Aplikasi e-rekom adalah aplikasi yang digunakan untuk melakuan proses pengajuan penerbitan rekomendasi perizinan usaha secara online. Dengan adanya aplikasi ini, diharapkan pelaksanaan pengurusan penerbitan rekomendasi perizinan usaha bisa menjadi lebih efektif dan efisien.

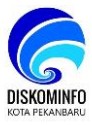

# CARA PENGGUNAAN

### A. Halaman Home

Merupakan tampilan atau halaman utama situs ini. Halaman ini muncul pertama kali setelah pengguna membuka browser kemudian masukkan alamat url berikut

https://e-rekom.pekanbaru.go.id/

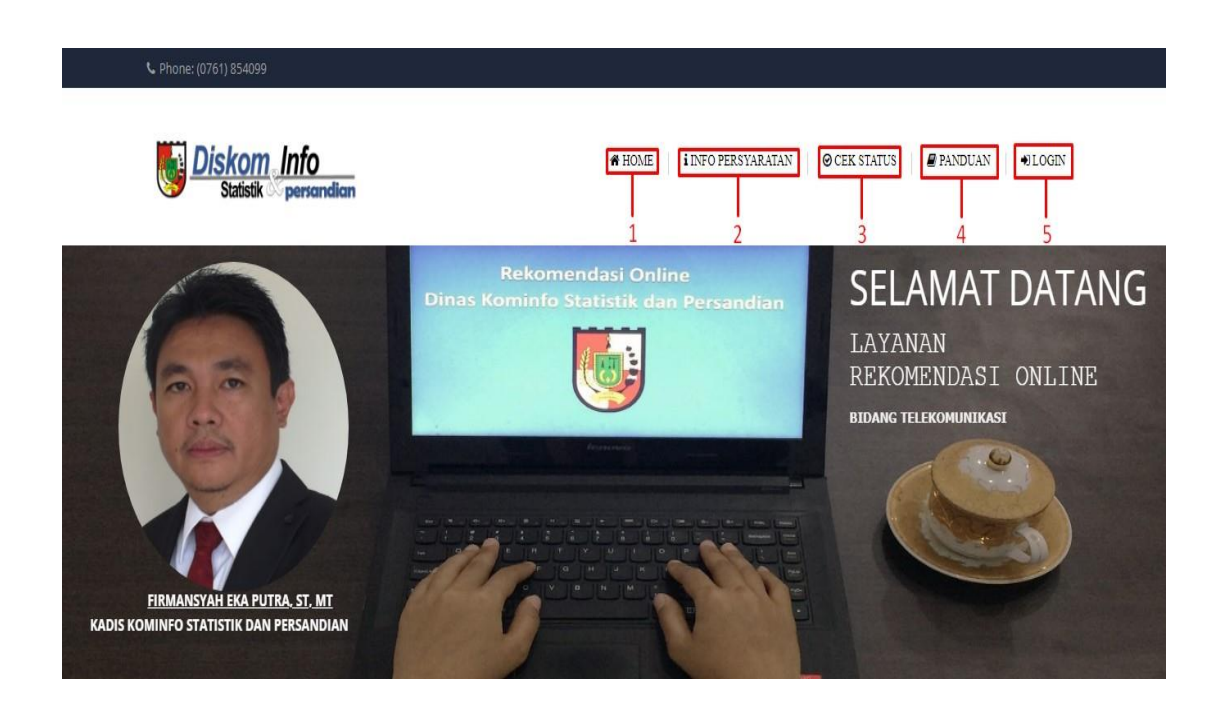

#### **Keterangan Foto:**

- 1. Menu *HOME* adalah menu untuk kembali ke halaman utama.
- Menu INFO PERSYARATAN adalah menu yang berisikan informasi jenis jenis perizinan usaha beserta persyaratan yang diperlu dilengkapi. Ketika diklik, akan keluar submenu berikut:

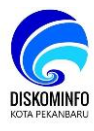

| -   | 63122 Portal Web Dan/ atau Platform Digital Dengan Tujuan Komersial                  |
|-----|--------------------------------------------------------------------------------------|
| Dor | nain, permohonan, Pas Foto, Foto Lokasi Usaha, Denah, Domisili, NPWP, NIB, KTP 🗕 🗕 2 |
| +   | 61994 Jasa Jual Kembali Akses Internet                                               |
| +   | 61921 Internet Service Provider 1                                                    |
| +   | 63112 Aktivitas Hosting Dan YBDI                                                     |
| +   | 61100 Aktivitas Telekomunikasi Dengan Kabel                                          |

- 1) Jenis perizinan usaha
- 2) Persyaratan kelengkapan administrasi
- 3. Menu **CEK STATUS** adalah menu yang berfungsi untuk mengetahui apakah sipemilik usaha telah terdaftar dan mempunyai rekomendasi perizinan usaha.

| Masukkan Kode | Cek |  |
|---------------|-----|--|
|---------------|-----|--|

- 4. Menu **PANDUAN** adalah menu yang berfungsi untuk mengunduh buku panduan penggunaan aplikasi
- 5. Menu *LOGIN* adalah menu yang digunakan untuk dapat mengakses fungsi pengurusan rekomendasi izin usaha. Ketika diklik akan muncul menu sebagai berikut:

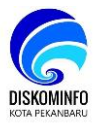

|               | 6 |   |
|---------------|---|---|
| Email — 1     |   |   |
| Password — 2  |   |   |
| Remember me 4 | 5 | 6 |

- 1) Alamat email dari pengguna. Isian ini wajib diisi.
- 2) Password yang merupakan kata sandi untuk login ke aplikasi.
- Pengingat untuk tidak perlu menginput email dan password kembali apabila telah sukses melakukan login sebelum nya.
- 4) Register merupakan pendaftaran awal pengguna aplikasi.

| Name             |  |
|------------------|--|
| Name             |  |
| Email            |  |
|                  |  |
| Password         |  |
| Confirm Password |  |
|                  |  |

masukkan nama, email, dan kemudian klik Register

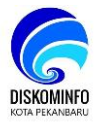

5) Forgot your password adalah apabila terjadi kendala dalam proses login

dapat mengakses menu tersebut.

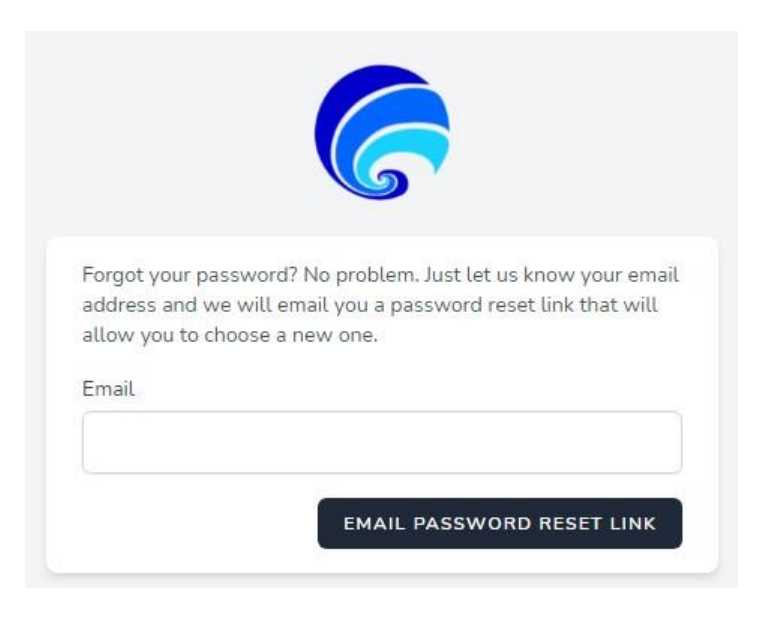

Masukkan alamat email yang telah didaftarkan sebelumnya agar sistem

mengirimkan link untuk melakukan *reset* ke email tersebut.

6) Login merupakan proses pintu masuk bagi pengguna kedalam aplikasi.

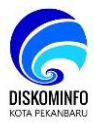

## B. Halaman Login

Merupakan halaman yang digunakan untuk masuk ke dalam aplikasi *website* e-rekom, setelah pengguna berhasil login kedalam aplikasi maka akan muncul tampilan sebagai berikut:

|           | endasi           |            |                |         |                   |        | US   |
|-----------|------------------|------------|----------------|---------|-------------------|--------|------|
| Permintaa | n                |            |                |         |                   |        |      |
|           |                  |            |                |         |                   |        |      |
| Ajukan F  | Permintaan Rekom | nendasi    |                |         |                   |        |      |
| No.       | Barcode          | Nama Usaha | Kelompok Usaha | Pemilik | Tanggal Pengajuan | Status | Aksi |
|           |                  |            |                |         |                   |        |      |

Pilih menu Ajukan Permintaan Rekomendasi maka akan muncul tampilan pengajuan

| Data Pemilik               | Data Perusahaan            | Data Lainnya          |
|----------------------------|----------------------------|-----------------------|
| Nama Pemilik               | Nama Perusahaan:           | Jenis Usaha:          |
| Nama Pemilik               | Nama Perusahaan            | Pilih Jenis Usaha 🗸 🗸 |
| No. Identitas KTP:         | NPWP:                      |                       |
| No. KTP                    | NPWP                       |                       |
| Jabatan:                   | Akte Pendirian Usaha:      |                       |
| Jabatan                    | Akte Pendirian Usaha       |                       |
| Email:                     | No. SIUP:                  |                       |
| Alamat Email               | No. SIUP                   |                       |
| Nomor Handphone:           | No. SITU:                  |                       |
| no. hp                     | No. SITU                   |                       |
| Alamat Pemilik             | Alamat Usaha:              |                       |
| Alamat Pemilik             | Alamat Usaha               |                       |
| Kabupaten / Kota:          | Kabupaten / Kota (Usaha):  |                       |
| Pilih kabupaten / kota 🗸 🗸 | Pilih kabupaten / kota 🗸 🗸 |                       |
| Kecamatan.                 | Kecamatan (Usaha):         |                       |
| Pilih kecamatan 🗸          | Pilih kecamatan 🗸          |                       |
| Desa / Kelurahan:          | Desa / Kelurahan (Usaha):  |                       |
| Pilih desa / kelurahan 🗸   | Pilih desa / kelurahan 🗸 🗸 |                       |
| RT/RW Pemilik:             | RT/RW (Usaha):             |                       |
| RT                         | RT                         |                       |
|                            |                            |                       |

rekomendasi seperti dibawah ini:

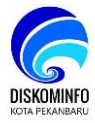

Silahkan lakukan input data pemilik usaha beserta data perusahaan dikolom dan disesuaikan dengan instruksi yang telah diberikan. Setelah semuanya telah diisi dengan lengkap maka silahkan isi kolom data lain nya yang berisi persyaratan – persyaratan yang harus pengguna upload ke sistem seperti gambar di bawah ini:

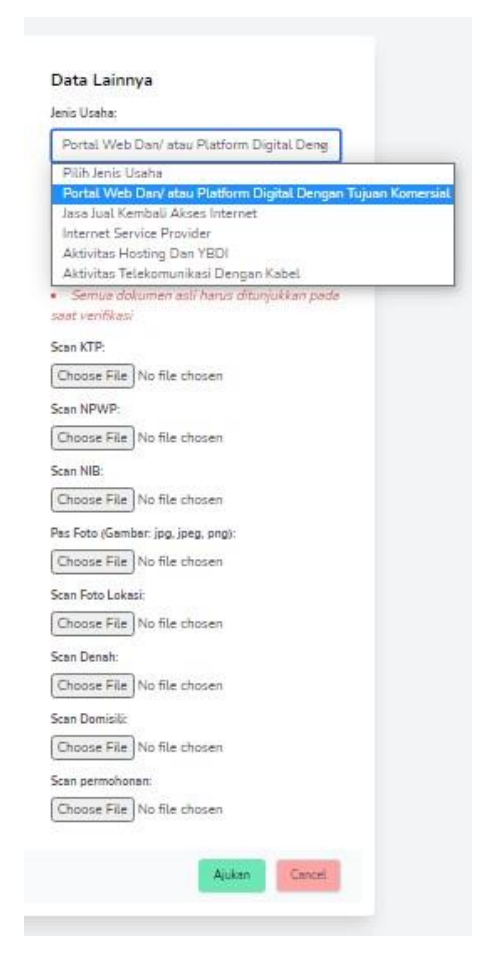

Pilih jenis usaha yang diinginkan, kemudian lakukan penguploadan berkas yang dipersyaratkan. Untuk file berkas harus berformat *image* (JPG,JPEG,PNG dan PDF) dan ukuran setiap file nya tidak lebih dari 1 Mb

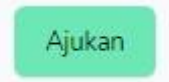

Setelah proses ajukan di jalankan maka pengguna telah berhasil mengajukan permintaan rekomendasi, hal tersebut dapat terlihat dari gambar dibawah ini:

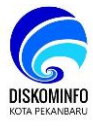

| -                         |                                                    |                                          |                |         |                   |        |      |
|---------------------------|----------------------------------------------------|------------------------------------------|----------------|---------|-------------------|--------|------|
| rminta                    | an                                                 |                                          |                |         |                   |        |      |
|                           |                                                    |                                          |                |         |                   |        |      |
|                           |                                                    |                                          |                |         |                   |        |      |
|                           |                                                    |                                          |                |         |                   |        |      |
| Be <mark>rhas</mark> il   | mengajukan perminta                                | an rekomendasi!                          |                |         |                   |        |      |
| Be <mark>rhasi</mark> l   | mengajukan <mark>p</mark> erminta                  | an rekomendasi!                          |                |         |                   |        |      |
| Berhasil<br>Ajukan        | mengajukan perminta<br>Permintaan Rekon            | an rekomendasi!<br>nendasi               |                |         |                   |        |      |
| Berhasil<br>Ajukan<br>No. | mengajukan perminta<br>Permintaan Rekon<br>Barcode | an rekomendasi!<br>nendasi<br>Nama Usaha | Kelompok Usaha | Pemilik | Tanggal Pengajuan | Status | Aksi |

Terdapat beberapa informasi seperti nomor barcode, nama usaha dan beberapa keterangan lain. Status barcode pengguna pada tahapan ini belum terverifikasi dan juga statusnya masih *pending* karena menunggu admin untuk mengecek kelengkapan berkas yang di *upload*.

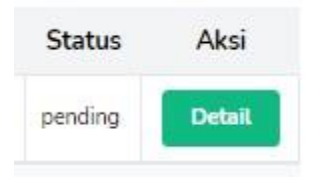

Pengguna juga dapat menekan tombol detail untuk melihat detail berkas persyaratan yang telah upload ke sistem seperti pada tampilan dibawah ini.

|                                         | Content 110 Here                                                 |   |
|-----------------------------------------|------------------------------------------------------------------|---|
| Belum Diverifikasi                      | Portal Web Dan/ atau Platform Digital Dengan Tujuan<br>Komersial |   |
| Nama Usaha                              |                                                                  |   |
| NPWP                                    |                                                                  |   |
| Direktur atau Pemilik                   |                                                                  |   |
| No. Identitas                           |                                                                  |   |
| Alamat Usaha                            |                                                                  |   |
| Kelurahan / Kecamatan                   |                                                                  |   |
|                                         |                                                                  |   |
| Berkas <i>(File)</i>                    |                                                                  |   |
| CTP                                     | : Lihat File                                                     |   |
| 1PWP                                    | : Lihat File                                                     |   |
| NIB                                     | : Lihat File                                                     |   |
| Pas Foto                                | : Lihat File                                                     |   |
| Foto Lokasi Usaha                       | : Lihat File                                                     |   |
| Foto Denah                              | : Lihat File                                                     |   |
| Ket domisili usaha dari kecamatan       | : Lihat File                                                     |   |
| Surat permohonan                        | : Lihat File                                                     |   |
| Surat pernyataan                        |                                                                  |   |
| Keterangan RT, RW & tetangga<br>sepadan |                                                                  |   |
| Tanggal Daftar                          |                                                                  |   |
| Nama Domain                             | : www.rudi.com                                                   |   |
| am Operasional                          |                                                                  |   |
|                                         |                                                                  | i |
| Cancel                                  | Delete                                                           |   |

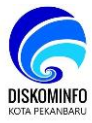

## STATUS REKOMENDASI

#### A. Status Approve

Status approve diberikan apabila admin telah memeriksa kesesuaian berkas yang di upload di sistem, pengguna cukup login ke aplikasi e-rekom dan seperti biasa akan langsung diarahkan otomatis ke halaman Permintaan seperti yang ditampilkan dibawah ini:

| nintaa   | n                   |            |                                                                          |         |                                    |         |       |
|----------|---------------------|------------|--------------------------------------------------------------------------|---------|------------------------------------|---------|-------|
| Ajukan F | Permintaan Rekomend | asi        |                                                                          |         |                                    |         |       |
| No.      | Barcode             | Nama Usaha | Kelompok Usaha                                                           | Pemilik | Tanggal Pengajuan                  | Status  | Aksi  |
| 1        | HIRKEN              |            | 0 63122 Portal Web Dan/ atau Platform Digital Dengan<br>Tujuan Komersial |         | 31 Mar 2021 (5 bulan<br>yang lalu) | approve | Detai |

Pengguna juga sudah diberikan barcode yang bisa di scan menggunakan alat QR CODE yang dipergunakan untuk mengecek keabsahan NIB dan perizinan nya.

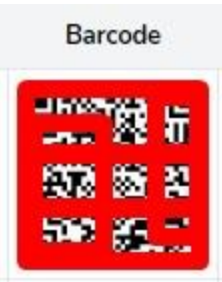

Selain pemberian barcode, status pengguna yang telah valid maka pada bagian status nya telah berganti keterangannya menjadi *approve*.

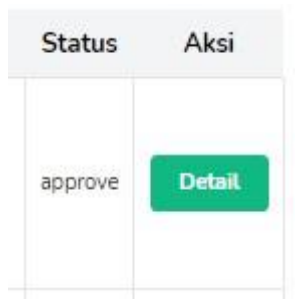

Pengguna juga dapat menekan tombol detail untuk melihat detail berkas persyaratan

yang telah approve di sistem seperti pada tampilan dibawah ini.

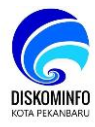

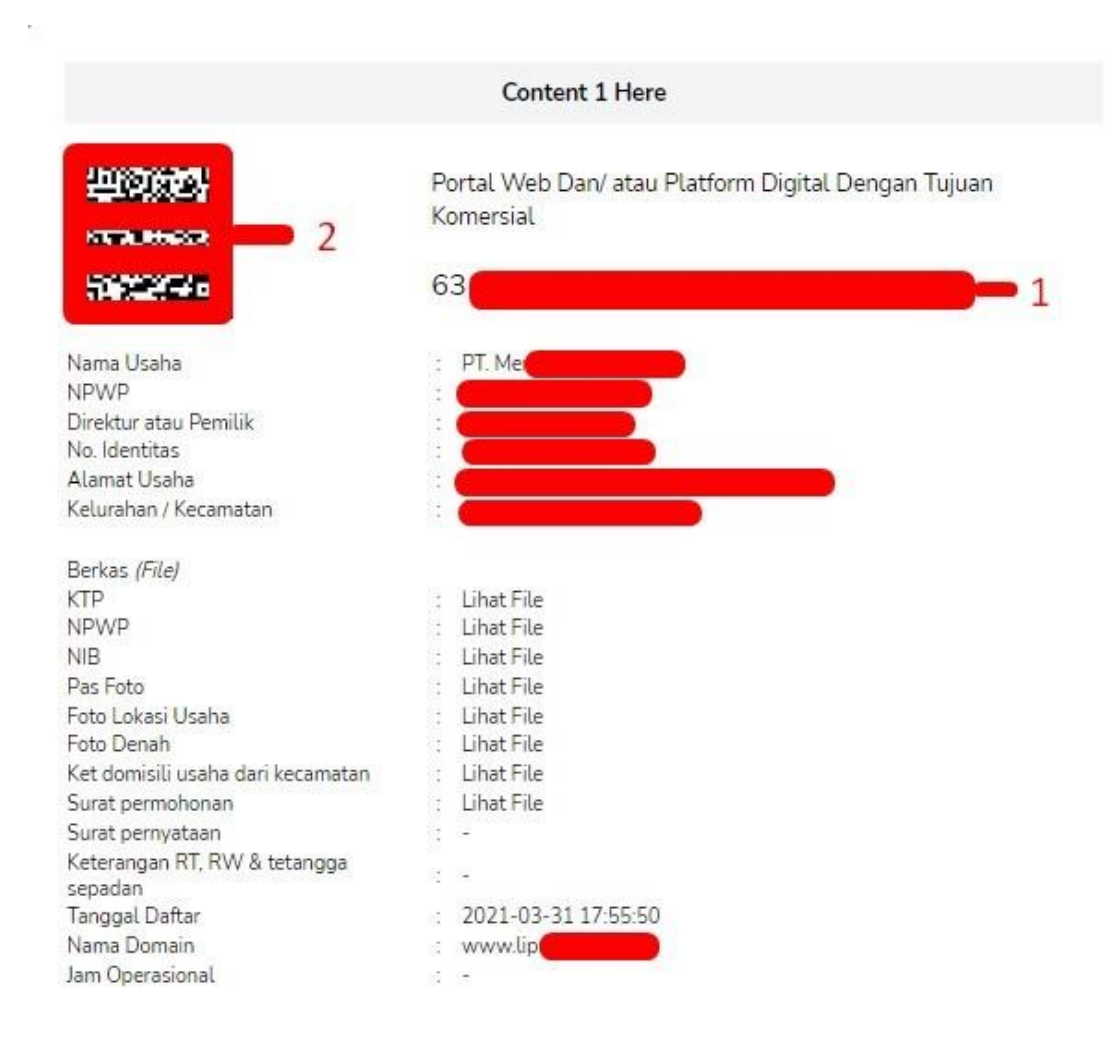

Hal terpenting dalam rekomendasi perizinan usaha dari gambar diatas yang perlu diperhatikan pengguna adalah nomor 1 yang merupakan nomor kode rekomendasi usaha dan nomor 2 yang merupakan barcode rekomendasi usaha

#### B. Status Keabsahan Rekomendasi

Untuk mengecek keabsahan dari rekomendasi perizinan usaha juga dapat dilakukan dengan mengakses <u>https://e-rekom.pekanbaru.go.id/</u> kemudian langsung menuju ke menu **CEK STATUS** seperti gambar dibawah ini:

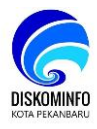

| Diskom Info<br>Statistik personalian | A HOME infopersyaratan Ocek status Pa | NDUAN DLOGIN |
|--------------------------------------|---------------------------------------|--------------|
| CEK STATUS                           |                                       | Home / Pages |
| Masukkan Kode                        | Cek                                   |              |

Masukkan nomor kode rekomendasi usaha pada kolom cek status, lalu tekan tombol

| Disko<br>Statis | <u>m Info</u><br>ik persandian | A HOME | i INFO PERSYARATAJ | Ø CEK STATUS  | ₽ PANDUAN ĐLOGIN |
|-----------------|--------------------------------|--------|--------------------|---------------|------------------|
| STATUS          |                                |        |                    |               | Home / Pages     |
| Nama Usaha      | PT. Me <b>rena States</b>      |        |                    | Masukkan Kode | Cek              |
| Alamat Usaha    | Ji. Ten                        |        |                    |               |                  |
| Pemilik         | -                              |        |                    |               |                  |
| Identitas       |                                |        |                    |               |                  |
| Berlaku hingga  | Maret 2022                     |        |                    |               |                  |

Cek. Maka akan muncul tampilan seperti dibawah ini:

Pengguna dapat melihat bahwa nomor kode rekomendasi yang terdaftar akan menampilkan nama usaha, bidang usaha, alamat usaha, data pemilik, no identitas serta masa berlaku usaha tersebut. Begitu juga sebaliknya, website tidak bisa akan menampilkan informasi apapun apabila pengguna memasukkan nomor kode rekomendasi yang palsu.

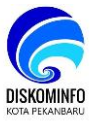

#### PENGAMBILAN SERTIFIKAT

#### A. Kelengkapan Berkas

Sertifikat Rekomendasi Perizinan Usaha diberikan kepada pengguna karena telah memenuhi pengisian kelengkapan berkas nya secara online. Admin melakukan validasi berkas yang dikirimkan secara online dengan berkas asli yang dimiliki oleh pengguna. Pengguna harus membawa semua dokumen asli yang nanti nya ditunjukkan pada saat admin melakukan verifikasi di kantor. Pemberitahuan mengenai dokumen asli harus dibawa pada saat pengambilan sertifikat juga sudah pernah muncul sewaktu pengguna melakukan *input data*, silahkan dilihat pada gambar dibawah ini:

## Data Lainnya

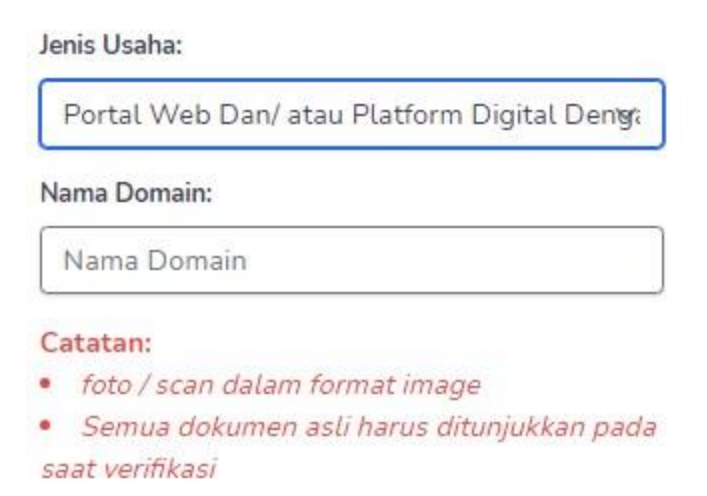

Untuk pengambilan sertifikat rekomendasi dapat dilakukan di Komp. Perkantoran Walikota Pekanbaru LT. III Dinas Komunikasi Informatika Statistik dan Persandian, Jl. Abdul Rahman Hamid Kel. Tuah Negeri Kec. Tenayan Raya, Pekanbaru (28285) pada jam kantor pukul 08.00 – 16.00.

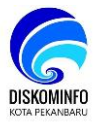

#### **B.** Sertifikat Rekomendasi

Apabila berkas yang di upload secara online sesuai dengan berkas asli nya, maka

admin akan memberikan sertifikat rekomendasi kepada pengguna untuk dapat

dipergunakan oleh pengguna sebagaimana semestinya.

Untuk contoh sertifikat rekomendasi dapat dilihat pada gambar dibawah ini

e-Rekomendasi

#### REKOMENDASI JASA KOMUNIKASI DAN INFORMASI (Bidang Usaha Portal Web Dan/ atau Platform Digital Dengan Tujuan Komersial) Nomor: 63

Menunjuk surat permohonan saudara perihal Rekomendasi Jasa Komunikasi dan Informasi dan dengan memperhatikan ketentuan yang berlaku, yaitu :

- 1. Undang-Undang No. 36 Tahun 1999 Tentang Telekomunikasi:
- 2. Peraturan Menteri Komunikasi Dan Informatika Nomor : 29 /Per/M.Kominfo/ 09/2008 Tentang Sertifikasi Alat Dan Perangkat Telekomunikasi:
- 3. Peraturan Kepala Badan Pusat Statistik Nomor 95 Tahun 2015 tentang Klasifikasi Baku Lapangan usaha Indonesia; 4. Peraturan Daerah Nomor 6 Tahun 2015 Tentang Penataan dan Pengendalian Penyelenggaraan Telekomunikasi;
- 5. Peraturan Daerah Nomor 9 Tahun 2016 tentang Pembentukan Dan Susunan Perangkat Daerah Kota Pekanbaru;
- 6. Peraturan Walikota Pekanbaru Nomor 107 Tahun 2016 tentang Kedudukan, Susunan Organisasi, Tugas Dan Fungsi Serta
  - Tata Kerja Dinas Komunikasi, Informatika, Statistik dan Persandian Kota Pekanbaru

Maka diberikan Rekomendasi kepada:

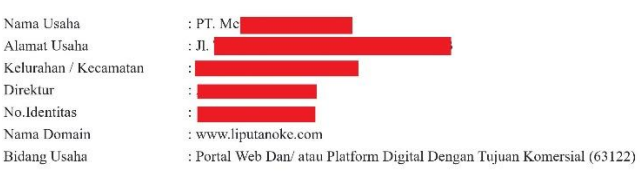

Masa Berlaku Rekomendasi s/d Maret 2022

Demikian rekomendasi ini diberikan, agar dalam menjalankan kegiatan usahanya sesuai dengan peraturan dan perundangan yang berlaku.

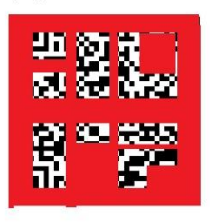

Tembusan : Kepada Yth,

https://e-rekom.pekanbaru.go.id/dashboard/recom

1. Bapak Walikota Pekanbaru 2. Kepala DPMPTSP Kota Pekanbaru 3. Arsip

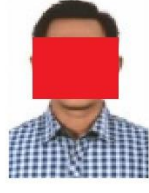

Ditetapkan di Pekanbaru Pada tanggal: 31 Maret 2021 KEPALA DINAS

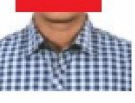

FIRMANSYAH EKA PUTRA, ST. MT Pembina Utama Muda NIP. 19720131 200605 1 001